## Add Monitor to Customer Tank

Last Modified on 05/05/2025 9:33 am EDT

The following steps need to be completed to add a Remote Tank Monitor to a Customer Tank for percent updates.

1. From the main menu, navigate to Customer Menu / Customer Maintenance / Tank Info / Set Up Meter/RTM.

| Co Owns Tank Serial Number A / I Type          | Tank Description ^                                        | Tank Capacity 1000.00 | Update K-Factor        | Yes           |  |  |  |  |  |  |  |
|------------------------------------------------|-----------------------------------------------------------|-----------------------|------------------------|---------------|--|--|--|--|--|--|--|
| Yes 7899983 A P                                | house                                                     | Total Capacity 0.00   | Est Gallons Left       | 780.50        |  |  |  |  |  |  |  |
| No 86753 A DD                                  | Q farm truck                                              | Daily-Use 0.75        | Est Percent Left       |               |  |  |  |  |  |  |  |
|                                                | 0                                                         | K-Factor 1.28         | Delivered Gallons      | 800.00        |  |  |  |  |  |  |  |
| No 987654 A O                                  |                                                           | Prev K-Factor 1.44    | Tot Gals with Delivery | 800           |  |  |  |  |  |  |  |
|                                                |                                                           | DD Region 1           | Gals Since Last FF     | 0.00          |  |  |  |  |  |  |  |
| DD Last Del 30 Next 798                        | Last Del 05/13/20 Julian Delivery                         | Last Charge           | 05/13/20 Last Full F   | ill 05/13/20  |  |  |  |  |  |  |  |
| Customer Type 1 RESIDENTIAL                    | Customer Type 1 RESIDENTIAL Last % Update 00/00/00        |                       |                        |               |  |  |  |  |  |  |  |
| Derivery Type 99 MANIFOLDED Hold Date 00/00/00 |                                                           |                       |                        |               |  |  |  |  |  |  |  |
| Public Assembly?                               |                                                           |                       | Hold Reason            | 0 🔍           |  |  |  |  |  |  |  |
| Products Location Tank Optimizer Log GPS Tank  | Products Location Tank Optimizer Log GPS Tank Coordinates |                       |                        |               |  |  |  |  |  |  |  |
| Test Price Test Sale Hold DD Calculations      |                                                           |                       |                        |               |  |  |  |  |  |  |  |
| Product Description Price C                    | Disc Default                                              | Hold Release Date     | 00/00/00               |               |  |  |  |  |  |  |  |
| 1000 RESIDENTIAL PROPANE 1 A 2.0000 0 🗹        |                                                           |                       |                        |               |  |  |  |  |  |  |  |
|                                                |                                                           |                       |                        |               |  |  |  |  |  |  |  |
|                                                |                                                           |                       | User D                 | efined Fields |  |  |  |  |  |  |  |
|                                                |                                                           | Tan                   | k Readings             | e Inv Status  |  |  |  |  |  |  |  |
|                                                |                                                           |                       | aton / Hist            |               |  |  |  |  |  |  |  |
| Price Desc: RESIDENTIAL                        | Create                                                    | Print                 |                        |               |  |  |  |  |  |  |  |
|                                                |                                                           |                       | Set Up                 | Meter/R1M     |  |  |  |  |  |  |  |
| Delivery Address                               | Special Delivery Ir                                       | nstructions           | Regu                   | llator Info   |  |  |  |  |  |  |  |
| City/St/Zip BROWNSBURG IN                      | 46112- Rrl 🗌                                              |                       | s                      | plit Bill     |  |  |  |  |  |  |  |
| *                                              | II. I                                                     | I                     |                        |               |  |  |  |  |  |  |  |
| <u>D</u>                                       |                                                           |                       |                        |               |  |  |  |  |  |  |  |

2. The *Tank and Meter Inventory* screen will appear. Select the monitor to be associated to the customer tank and choose **Select**.

| Туре    | Div          | Meter Type | Description | Serial Number     | Tank Capacity Inventory Status | ^ |                            |
|---------|--------------|------------|-------------|-------------------|--------------------------------|---|----------------------------|
| Meter   | 1            | 12         | OTODATA     | 88776             | In                             |   |                            |
| Meter   | 1            | 12         | OTODATA     | 9987              | In                             |   | Last Changed by, on, at:   |
| Meter   | 1            | 7          | WESROC      | ABC123            | In                             |   | sflaherty (08/01/19 11:35) |
| Meter   | 1            | 7          | WESROC      | ABC345            | In                             |   |                            |
| Meter   | 1            | 9          | PEDIGREE    | PED123            | In                             |   |                            |
| Meter   | 1            | 10         | SILICON     | SILI111           | In                             |   |                            |
| Meter   | 1            | 7          | WESROC      | WES332211         | In                             |   |                            |
| Meter   | 1            | 7          | WESROC      | WES554433         | In                             |   | User Defined               |
| Meter   | 1            | 7          | WESROC      | WES65432          | In                             |   | View History               |
| Meter   | 1            | 7          | WESROC      | WES889977         | In                             |   | Select                     |
| Meter   | 1            | 7          | WESROC      | WES9887           | In                             |   |                            |
| Meter   | 1            | 7          | WESROC      | WES9901           | In                             |   |                            |
| Meter   | 1            | 7          | WESROC      | WES9902           | In                             |   | Save Exit                  |
| Meter   | 1            | 7          | WESROC      | WES99887          | In                             |   |                            |
|         |              |            |             |                   |                                |   |                            |
|         |              |            |             |                   |                                |   |                            |
|         |              |            |             |                   |                                |   |                            |
|         |              |            |             |                   |                                |   |                            |
|         |              |            |             |                   |                                |   |                            |
|         |              |            |             |                   |                                | ~ |                            |
| Additio | onal Info    |            |             | Additional Info   |                                |   |                            |
| Divisio | n Number     | ABC PROPAN | E COMPANY   | Location Number 1 | AVON PROPANE PLANT             |   |                            |
| Purcha  | ase Date     | 00/00/00   |             |                   |                                |   |                            |
| Purcha  | ase Amount   | \$0.0      |             |                   |                                |   |                            |
| Manufa  | actured Bv   | 4 WE       | SROC        |                   |                                |   |                            |
| Manuf   | actured Date | 00/00/00   |             |                   | Master RRN 23                  |   |                            |
|         |              |            |             |                   |                                |   |                            |

3. Enter the Cycle Code (Monitor Cycle Code in maintenance table).

| Meter Number                | N                                             | eter Type | Cycle      | A/I                            | Billing Date | Last Reading | Reading Date               | Daily-Use           | K-Factor           | Elev Cd | Installed          |    |
|-----------------------------|-----------------------------------------------|-----------|------------|--------------------------------|--------------|--------------|----------------------------|---------------------|--------------------|---------|--------------------|----|
| ABC123                      |                                               |           | þ          |                                | 08/01/19     | 0            | 08/01/19                   | 0.00                | 4.00               |         | 00/00/00           | ł  |
|                             |                                               |           | 3          |                                | 4            |              | 5                          |                     | 6                  |         |                    |    |
|                             |                                               |           |            |                                |              |              |                            |                     |                    |         |                    |    |
| Location                    | ion AVON<br>Code Tier A RESIDENTIAL           |           |            |                                |              |              | Remote Tank                | Monitoring          |                    | Inv     | entory Hist        |    |
| Price Code                  | 1 Ti                                          | er A RE   | SIDENTIAI  |                                |              |              | No RTM                     |                     |                    |         |                    |    |
| Default Dept                | pt 1000 RESIDENTIAL PROPANE<br>So.00 00/00/00 |           |            |                                |              |              | Gallons/Percen             | ilv                 | Change Inventory S |         |                    |    |
| Deposit / Date              |                                               |           |            |                                |              |              | ODTM with Deferred Billion |                     |                    |         | View Temp Readings |    |
| Manufacturer                | WESROC                                        |           |            |                                |              |              | ORIM with Defer            | red Billing         |                    |         | remp reduing.      | Ĭ  |
| Sales YTD                   | ales YTD \$0.00 Gallons Billed YTD 0.00       |           |            |                                |              | 0            | OAutomatic Meter Read      |                     |                    |         | urring Billing     |    |
| Meter Tied to Ta            | ank 52                                        | 6 Cust    | omer #     |                                | 0            |              | Target Refil               | Level 20%           | 5                  |         |                    |    |
| Tank Serial Number Capacity |                                               |           | 0.00       | 0.00 Critical Refill Level 15% |              |              |                            | Cust. Owned Balance |                    |         |                    |    |
| Hold Estimates              | No Release                                    | Date 00/0 | 00/00 L    | pdate                          | K-Factor Yes | s            |                            |                     |                    |         |                    | ä. |
| Route 1                     | WEST AV                                       | ON        |            |                                | Sequence N   | umber 0      |                            |                     |                    | - E     | Pri                | in |
| 0 1 0 1                     | Curr Doordi                                   |           | av Daading | Dr                             | av Date Tvn  | o Cubi       | c East Gale                | Heer                | Price              | Che     | rao Amount         | Ē  |

- 4. Enter the current date as the *Billing Date*.
- 5. Enter the current date as the *Reading Date*.
- 6. Enter a *K-Factor* value if one does not already exist. The K-Factor is not utilized for RTM functionality so this value can default from the tank.
- 7. Enter the tank *Location* if applicable.
- 8. Enter a *Price Code* and *Tier* (Steps 8 10 are not utilized for RTM functionality so the current tank settings are recommended).
- Enter the tank *Default Dept* code. This should be different from the product associated with the customer tank for tank rental by gallon purposes. It is recommended to add a new Department specific to monitor gallons (i.e., Monitor Setup Only)
- 10. Enter the *Route* code.
- 11. Select Gallons/Percent Update Only.
- 12. Enter the *Target Refill Level* and *Critical Refill Level* percentages. The *Target Refill Level* is an indicator to the Optimizer to begin considering the tank for delivery. The *Critical Refill Level* is an indicator to the Optimizer as

to when the tank is considered critical and MUST be routed.

Note: It is best practice to have a 10% difference on the Target Refill Level or Critical Refill Level for best results.

13. Select the **Green Checkmark** to save and press **Esc** to return to the *Tank* screen.